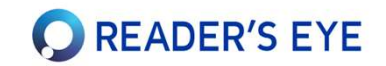

# 초기 설치 매뉴얼(v:3.1.0) :

Reader's Eye®을 구독해 주셔서 감사합니다.

- Reader's Eye® 는 다음의 세가지 웹사이트를 통해 서비스됩니다.
  - 선생님(관리자) 사이트: app.readerseye.com (PC, Mac 가능)
  - 진단 사이트 : kiosk.eyestudent.com (윈도우만 가능)
  - 학생 사이트 : www.eyestudent.com (PC, Mac, 스마트폰, 태블릿 가능)
- 진단 사이트용 컴퓨터는 다음 사양을 지켜 주십시오.
  - **윈도우 10 이상**에서만 사용할 수 있습니다.
  - 24인치 이하의 모니터 또는 15인치 이상의 노트북을 사용하십시오.
  - FHD (1920\*1080) 해상도의 모니터를 권장하며, 고해상도 모니터(4K, 5K 등)는 권장하지 않습니다.
- 원활한 사용을 위하여 온라인 사용설명서를 읽어 주시기 바랍니다.
  - 온라인 사용 설명서: <u>https://docs.readerseye.com</u>

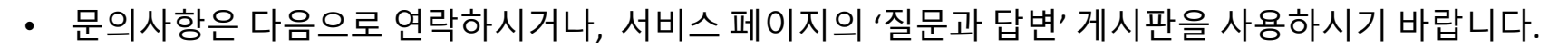

- 전화: 02-571-9260
- 이메일 : info@readerseye.com

# 리더스아이의 기능과 용도

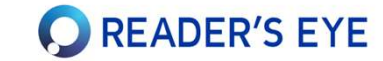

리더스아이(Reader's Eye<sup>®</sup>)는 읽기능력 진단 및 개선을 위한 4가지 기능을 제공합니다.

| 기능                    | 설명                                                                                                    |         | 사용시기             |  |
|-----------------------|----------------------------------------------------------------------------------------------------|---------|------------------|--|
| 읽기능력 진단               | <ul> <li>글을 읽는 시선을 측정하여 과학적으로 읽기능력을 진단합니다. 상세한 진단 보고서가 제<br/>공됩니다. 진단은 대략 3~5분 정도 소요됩니다.</li> <li>리더스아이에서 제공되는 진단글을 이용하여 진단합니다.</li> </ul>                                                                              | 시선추적 사용 | 수시, 또는 1개<br>월마다 |  |
| 읽기능력 개선훈련             | <ul> <li>인지훈련(cog-training)읽기능력을 개선하는데 도움이 되는 기본적인 인지/지각 능력을 훈<br/>련합니다. 문제풀이가 아닌 게임처럼 쉽고 재미있는 과목들이 제공됩니다.</li> <li>선생님이 과목과 횟수, 레벨 등을 지정해 주거나 자동으로 할 수 있습니다.</li> <li>학생들이 집에서 자신의 PC, 폰, 타블렛으로 수행할 수 있습니다.</li> </ul> | 사용 안함   | 주중 매일<br>10~20분  |  |
| (드데이징)                | <ul> <li>눈훈련(Eye-training)은 읽기의 기본이 되는 시선통제능력(도약안구운동, 추적안구운동, 시각반응통제 등)을 훈련합니다.</li> <li>시선추적을 활용하기 때문에, 진단 컴퓨터에서만 할 수 있습니다.</li> </ul>                                                                                 | 시선추적 사용 | 주 2~3회           |  |
| 자유로운 시선측정<br>(자유글 측정) | <ul> <li>선생님이 원하는 문서를 대상으로 시선을 측정합니다. PDF형식으로 된 문서는 무엇이든<br/>사용 가능합니다. 그림책, 모의고사, 영어책 등 모두 가능합니다.(최대 20페이지)</li> <li>단, 읽기능력진단처럼 진단보고서는 제공되지 않고, 시선을 추적한 결과만 제공됩니다.</li> </ul>                                          | 시선추적 사용 | 필요시              |  |
| 안구제어능력 검사<br>(안구운동검사) | <ul> <li>기본적인 안구통제능력이 부족한 학생들을 파악하기 위한, 전문적이고 Low-level의 검사<br/>를 제공합니다. 만약 이 검사에서 반복적으로 안 좋은 결과가 나온다면 의료기관에서 정<br/>밀한 검사를 할 필요가 있습니다.</li> <li>구독에 따라 제공여부가 다를 수 있습니다.</li> </ul>                                      | 시선추적 사용 | 필요시,<br>연 1회 이상  |  |

# 전체적인 사용 방법

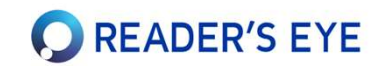

리더스아이(Reader's Eye<sup>®</sup>)는 웹기반으로, 시선측정이 아닌 모든 작업은 어느 컴퓨터나 스마트폰에서도 자유롭게 접속하여 수행할 수 있습니다.

- 학생은 시선추적장치가 설치된 진단 컴퓨터(키오스크)에서 여러가지 '시선 측정 진단'을 할 수 있습니다.
- 선생님(관리자)는 자신의 업무용 또는 개인용 컴퓨터에서 로그인하여 학생을 관리하거나 결과를 조회할 수 있습니다.
- 학생은 자신의 컴퓨터/타블렛/스마트폰으로 로그인하여 자신의 결과를 보거나, 인지훈련을 수행할 수 있습니다.
- 시선읽기진단, 트레이닝 수행 보고서는 메일이나 문자로 링크형태로 학부모에게 제공될 수 있으며, 별도의 로그인 없이 바로 볼 수 있습니다.

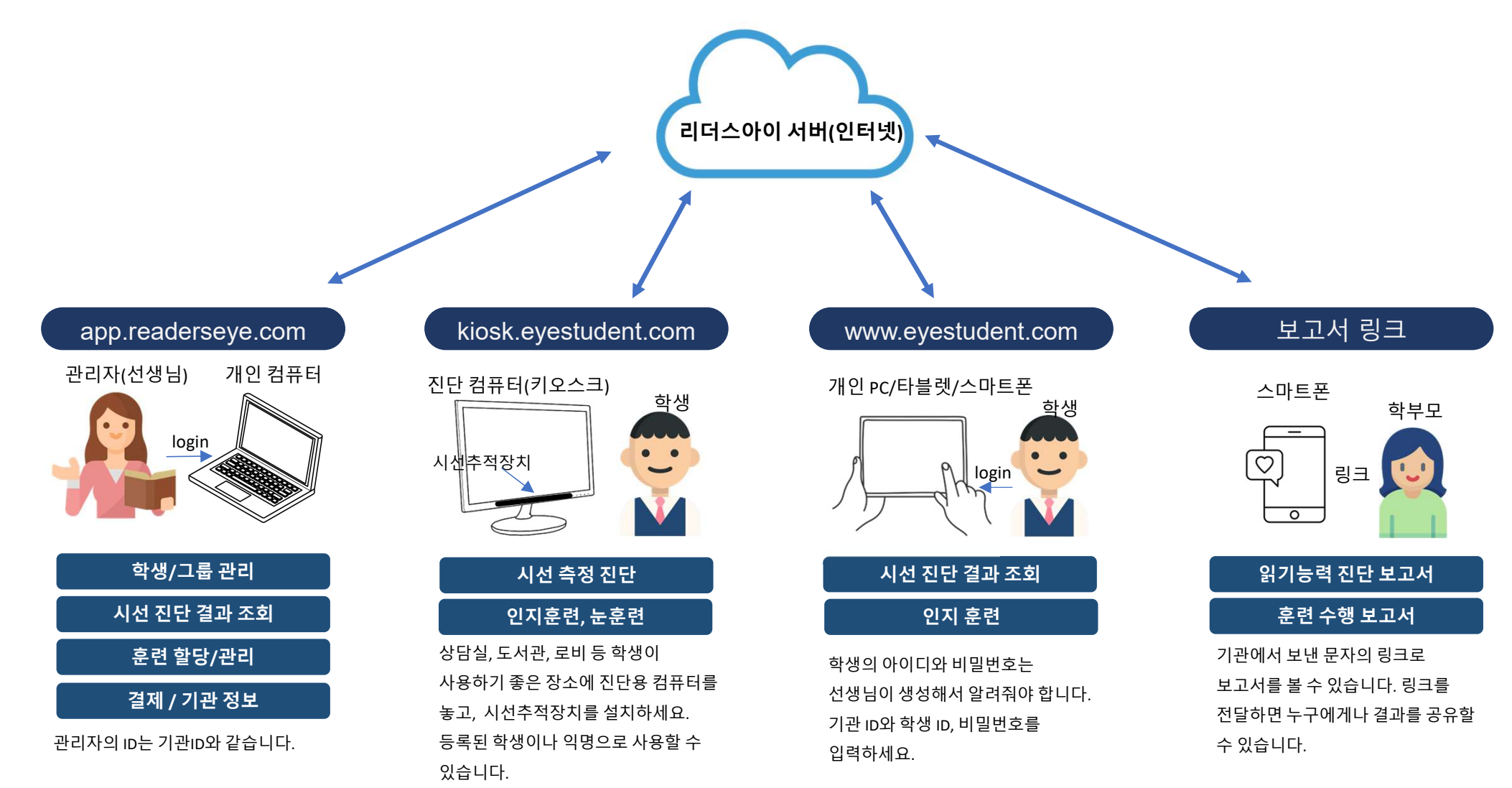

#### 1. 리더스아이를 어떻게 운용하는 게 좋은가요?

 리더스아이는 읽기능력진단도구로, 교육 프로그램을 제공하지는 않습니다. 다만 [시선읽기진단]의 경우 최초 1회 이후 2~3개월마다, [인지훈련]은 주중에 매일 10~20분 정도, [인지검사(안구운동 검사)]는 최초 1회 또는 상당한 읽기저하가 우려될 경우에 수행하는 것을 권장합니다.

#### 2. 훈련 레벨은 어떻게 조정되나요?

• 훈련 레벨은 일단 나이에 의해 최초 세팅되며, 이후 트레이닝 점수에 따라 조정됩니다.(1주마다 자동레벨 조정 체크시)

#### 3. 원하는 진단 글을 등록하여 사용할 수 있나요?

- [자유글 진단] 기능을 이용하면, 원하는 문서를 등록하고 시선을 측정할 수 있습니다. (pdf 파일만 가능)
- [시선읽기진단]에 진단글을 올리기 위해서는 [조직]상품에 가입해야 합니다.(별도 문의 필요)
- 4. 학생의 아이디나 비밀번호를 변경할 수 있나요?
  - 학생의 비밀번호는 학생 선택 후 [학생정보]탭에서 수정 가능합니다. 아이디는 수정할 수 없습니다.

#### 5. 최대학생수를 늘리려면 어떻게 하나요?

• 구독에 따라 최대 학생수가 다릅니다. 구독을 변경하시려면 리더스아이로 전화/게시판으로 요청해 주십시오.

#### 6. 결제 카드를 어떻게 변경하나요?

• [기관정보]탭의 [결제정보]박스에서 새 카드를 등록한 후, 등록된 카드를 [활성화] 하십시오.

#### 7. 구독료 영수증을 받을 수 있나요?

• [구독관리]탭에서 [결제내역] 박스에서 모든 결제내역을 볼 수 있으며, 클릭하여 [영수증보기]를 누르십시오. 카드사에서 제공하는 영수증이므로, 금액과 전화번호 등을 입력해야 볼 수 있습니다.

#### 8. 구독 중단은 어떻게 하나요?

• 구독을 중단하시려면 리더스아이로 전화/게시판으로 요청해 주십시오. 진단장비는 회송해 주셔야 합니다.

습니다.

• 진단용 웹사이트에서 설치프로그램을 받을 수 있으며, 로그인하여 읽기능력 진단을 할 수 있

# • 이 절차는 진단용 컴퓨터에 시선추적장치를 연결하고, 프로그램을 설치하는 과정입니다.

# 진단용 (시선추적) 컴퓨터 세팅하기

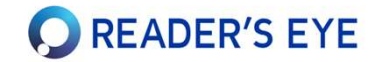

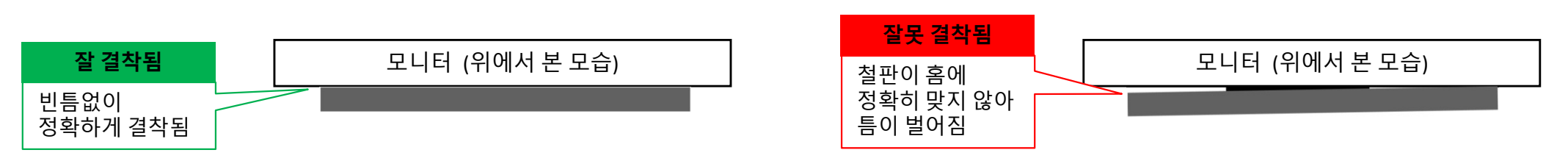

- 장비의 USB선을 컴퓨터에 연결합니다.(4)
- 시선추적 장비를 철판 마운트에 자석으로 정확하게 결착시킵니다.(3) (자석과 마운트가 홈에 딸깍, 정확히 들어맞아야 합니다.)
- 모니터 화면에 가깝게(화면 아래 4mm) 부착하십시오. (이 위치에 철판을 붙였을 때, 시선추적 장비가 화면 바로 아래 결착됩니다.)
- 모니터 하단의 중앙 베젤에, 수평으로 철판 마운트를 부착하십시오. (스티커 종이를 벗기고 부착하고 1분간 눌러 고정시킵니다.)
- 15~24인치 크기의 모니터를 사용하십시오. (Full HD 1920\*1080 권장)

#### 1. 모니터에 장비 설치

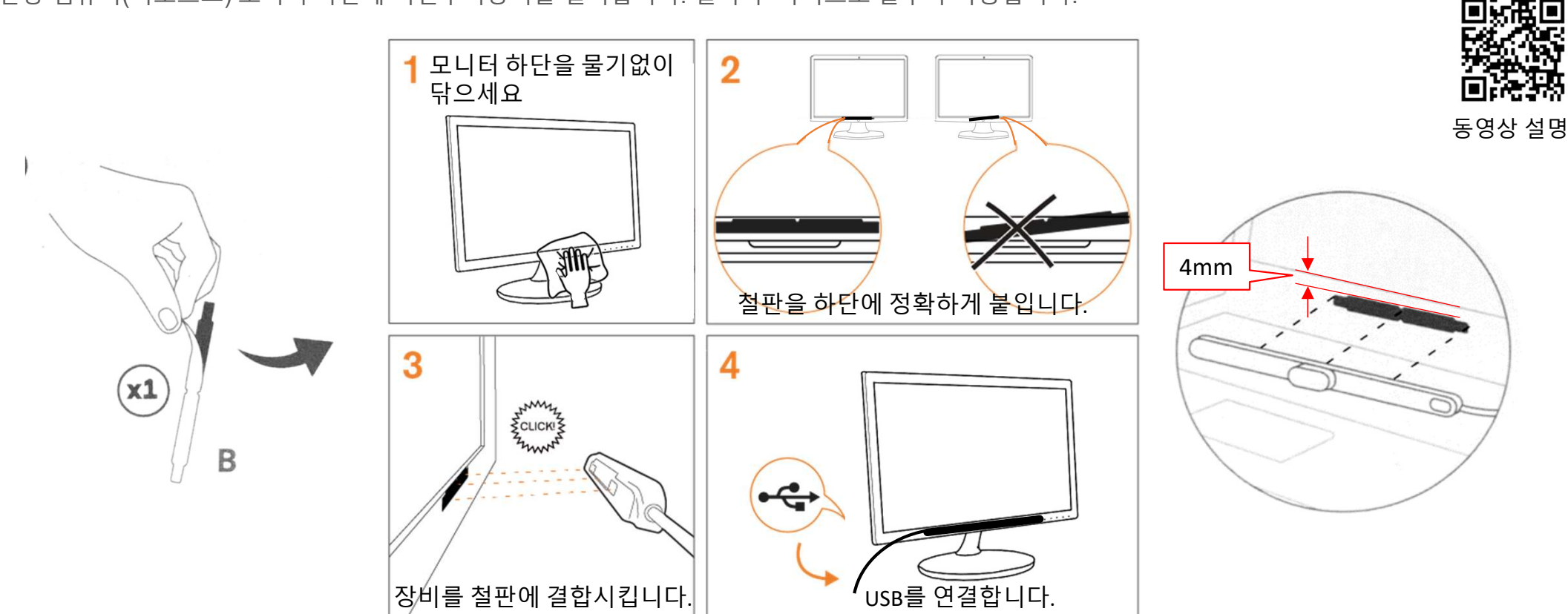

READER'S EYE

진단용 컴퓨터(키오스크) 모니터 하단에 시선추적장치를 설치합니다. 설치 후 자석으로 탈부착 가능합니다.

# 시선추적 장치의 설치

# 디스플레이 배율 확인하기

정확한 측정을 위하여, 모니터와 웹브라우저의 배율이 100%인 상태인지 확인해야 합니다.

|   |           |                                                                | 1                    |   |
|---|-----------|----------------------------------------------------------------|----------------------|---|
| 1 | ← 설정      | – 🗆 X                                                          | ✓ - □ ×              |   |
|   | ŵ <u></u> | 디스플레이                                                          | <b>1</b>             |   |
|   | 설정 검색 오   | 위에서 선택한 디스플레이의 HDR 및 WCG 비디오, 게임 및 앱에서 더<br>밝고 생생한 그림으로 감상하세요. | 4 🖻 🖈 区 🐜 🖄 🗭 :      |   |
|   | 시스템       | Windows HD Color 설정                                            | 새 탭 Ctrl+T           |   |
|   | 모 디스플레이   | 배율 및 레이아웃                                                      | 새 창 Ctrl+N           | l |
|   | 다») 소리    | 텍스트, 앱 및 기타 항목의 크기 변경                                          | 새 시크릿 창 Ctrl+Shift+N |   |
|   | 🖵 알림 및 작업 | 고급 배율 설정                                                       | 방문 기록 🕨              |   |
|   | ⑦ 집중 지원   | 디스플레이 해상도                                                      | 다운로드 Ctrl+J          | l |
|   | 🖒 전원 및 절전 | 1920 × 1080(권장) ~                                              | 북마크 2                | l |
|   | □ 배터리     | 디스플레이 방향<br>가로 ~                                               | 확대/축소 - 100% + []    |   |
|   | 🖙 저장소     | 여러 디스플레이                                                       | 인쇄 Ctrl+P            | l |
|   | □ 태블릿 모드  | 어디 디스크레이                                                       | 전송                   | l |
|   | 井 멀티태스킹   | 바탕 화면을 이 디스플레이에 확장 🗸                                           | 찾기 Ctrl+F            | ł |
|   |           | 의 디스플레이 설정 창                                                   | 크롬 또는 엣지 브라우저        | 1 |

#### ◆ 디스플레이 배율 확인하기.

- 윈도우(OS) 디스플레이 설정 (제어판 >디스플레이>배율 및 레이아웃>텍스트, 앱 및 기타 항목의 크기)에서, 배율을 100%로 맞추십시오.
- 웹 브라우저(크롬/엣지)의 배율을 100%로 맞추십시오. (메뉴를 이용하거나, 콘트롤 키(Ctrl) 를 누른 상태에서 마우스 휠을 돌리면 배율 조정이 가능합니다.)
- 100%로 이미 되어 있는 상태라면, 별도의 변경을 할 필요 없습니다.

동영상 설명

**Q** READER'S EYE

# 프로그램 설치하기 (최초 1회)

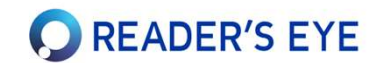

- 1. 웹 브라우저로 kiosk.eyestudent.com 에 접속합니다.
- 2. [시선 측정 진단]을 하기 위해서, 최초 1번 [설치 프로그램]을 다운받아 설치합니다.
- 3. 설치된 프로그램은 이후 컴퓨터를 켤 때마다 자동 수행되며, 자동으로 업데이트 됩니다.

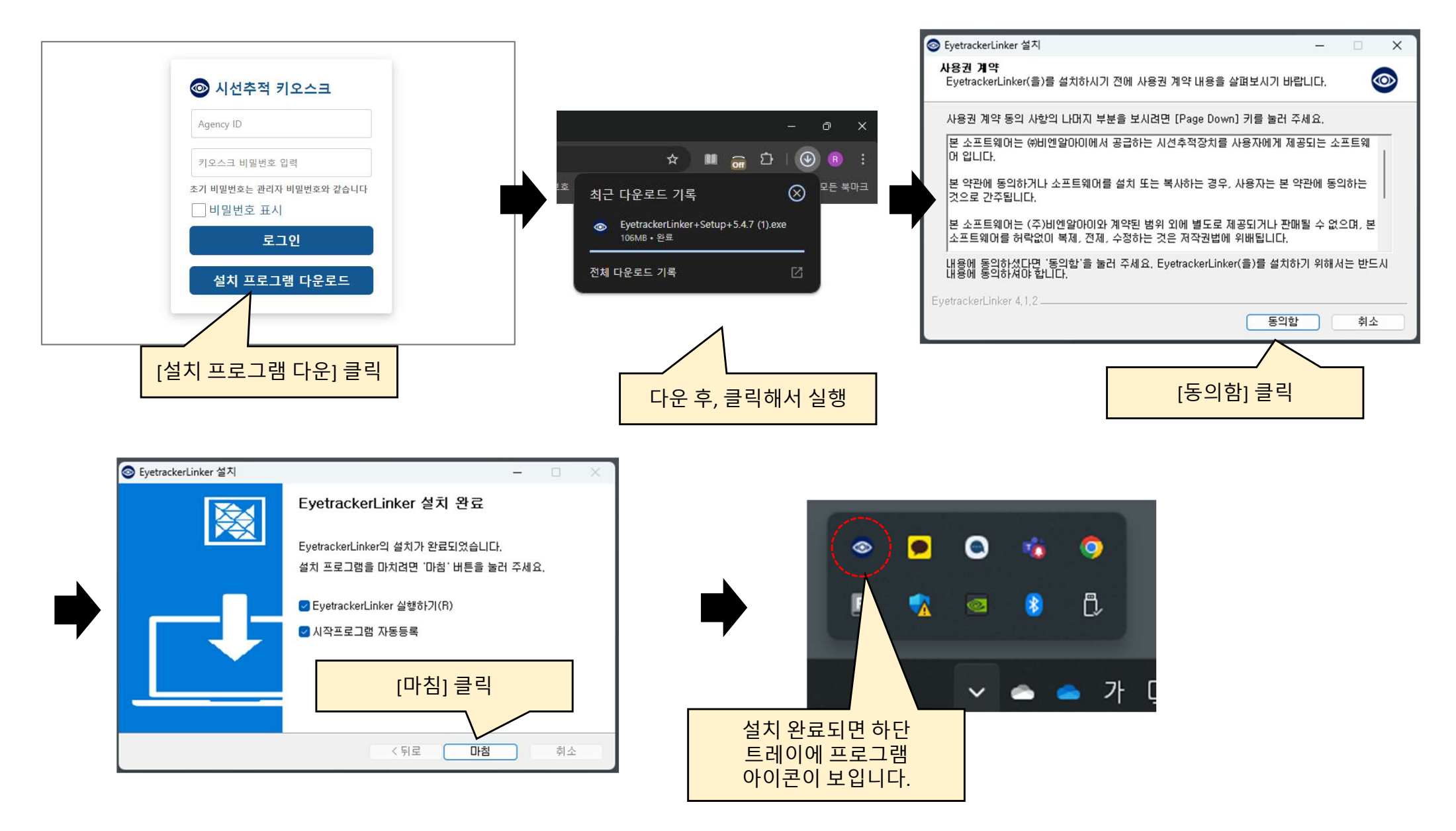

# 진단 사이트(키오스크) 로그인

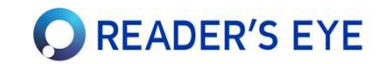

진단사이트를 사용하려면, 로그인을 해야 합니다.

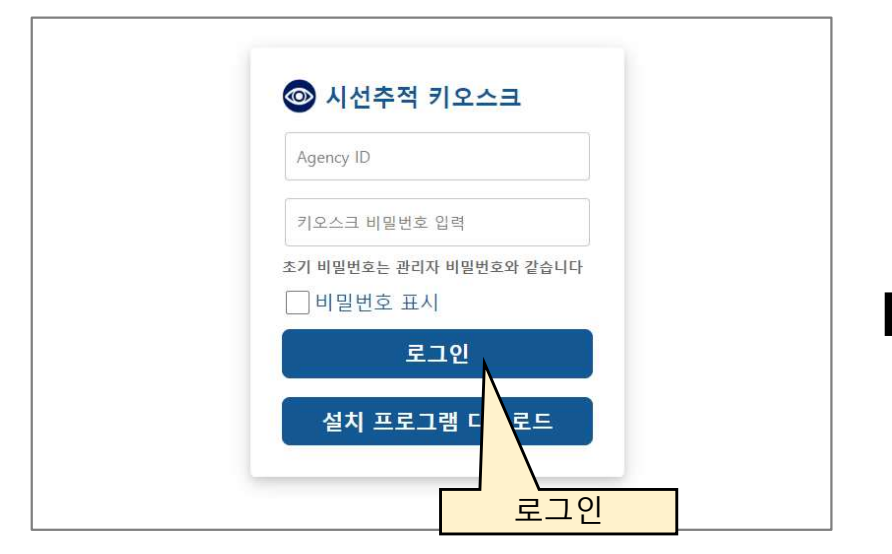

- 1. kiosk.eyestudent.com 에 접속하여 로그인합니다.
- 기관 ID와 키오스크 비밀번호를 입력합니다. 초기값은 관리자 비밀번호와 같습니다.
- \* 관리 페이지(app.readerseye.com)에서 비밀번호를 변경할 수 있습니다.

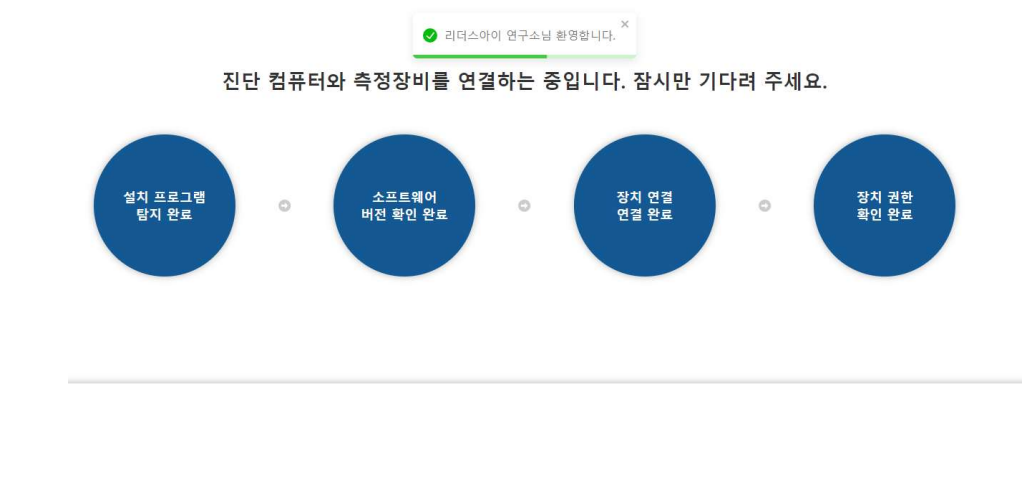

로그인하면, 현재 진단사이트의 상태와, 연결된 진단장비 정보 등이 제시됩니다. (만약 3단계 장치연결에서 오류가 나면, 진단장비를 USB에 다시 끼워 보십시오.)

\* 2주일간 전혀 사용하지 않으면 자동으로 로그아웃됩니다.

# 키오스크 설정

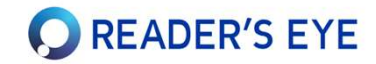

키오스크의 모드를 선택하고 시작합니다.

| 시선 추적 진단 컴퓨터(KIOSK) 설정 |  |  |  |  |  |
|------------------------|--|--|--|--|--|
| 설정<br>• 사용자모드          |  |  |  |  |  |
| ○등록모드 ◉익명모드 ○교사모드      |  |  |  |  |  |
|                        |  |  |  |  |  |
| • 연결 프로그램 · 작동 중       |  |  |  |  |  |
|                        |  |  |  |  |  |
|                        |  |  |  |  |  |
|                        |  |  |  |  |  |
|                        |  |  |  |  |  |
|                        |  |  |  |  |  |
|                        |  |  |  |  |  |
| 시작하기 로그아웃              |  |  |  |  |  |
|                        |  |  |  |  |  |

- ◆ 사용자 모드
- 등록모드 : 관리자가 미리 등록한 학생들만 사용할 수 있습니다.
   학생이 스스로 진행하는 모드입니다. 학생별로 비밀번호가 필요합니다.
- **익명모드** : 도서관이나 체험관과 같이, 누구나 사용할 수 있는 모드입니다. 비밀번호가 필요 없습니다.
- **교사모드** : 교사가 직접 학생을 진단하는 모드로, 편리하게 학생과 진단글 등을 선택할 수 있습니다. 비밀번호가 필요 없습니다.

\* 등록모드/익명모드에서 수행할 수 있는 기능이나 진단글을 설정하려면 [관리자 페이지]의 [키오스크 설정]에서 하십시오.

- 최초 1회 [모니터 폭 설정]을 하십시오. (다음 페이지) 만약 컴퓨터나 모니터를 변경할 경우 반드시 [모니터 폭 설정]을 다시 하십시오
- 모니터 폭 설정 후, [작동 시작하기]을 누르면, 진단 대기 상태가 시작됩니다.
- 3. 진단 사이트를 사용하지 않으려면 [로그아웃]하십시오.

# 모니터 폭 설정하기(최초 1회)

- 시선진단을 하기 위해서는 최초 1회 [모니터 폭 설정]을 수행해야 합니다.
- 만약 진단컴퓨터(KIOSK)의 모니터를 변경한다면 다시 수행해야 합니다.

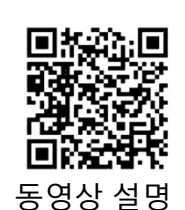

**C** READER'S EYE

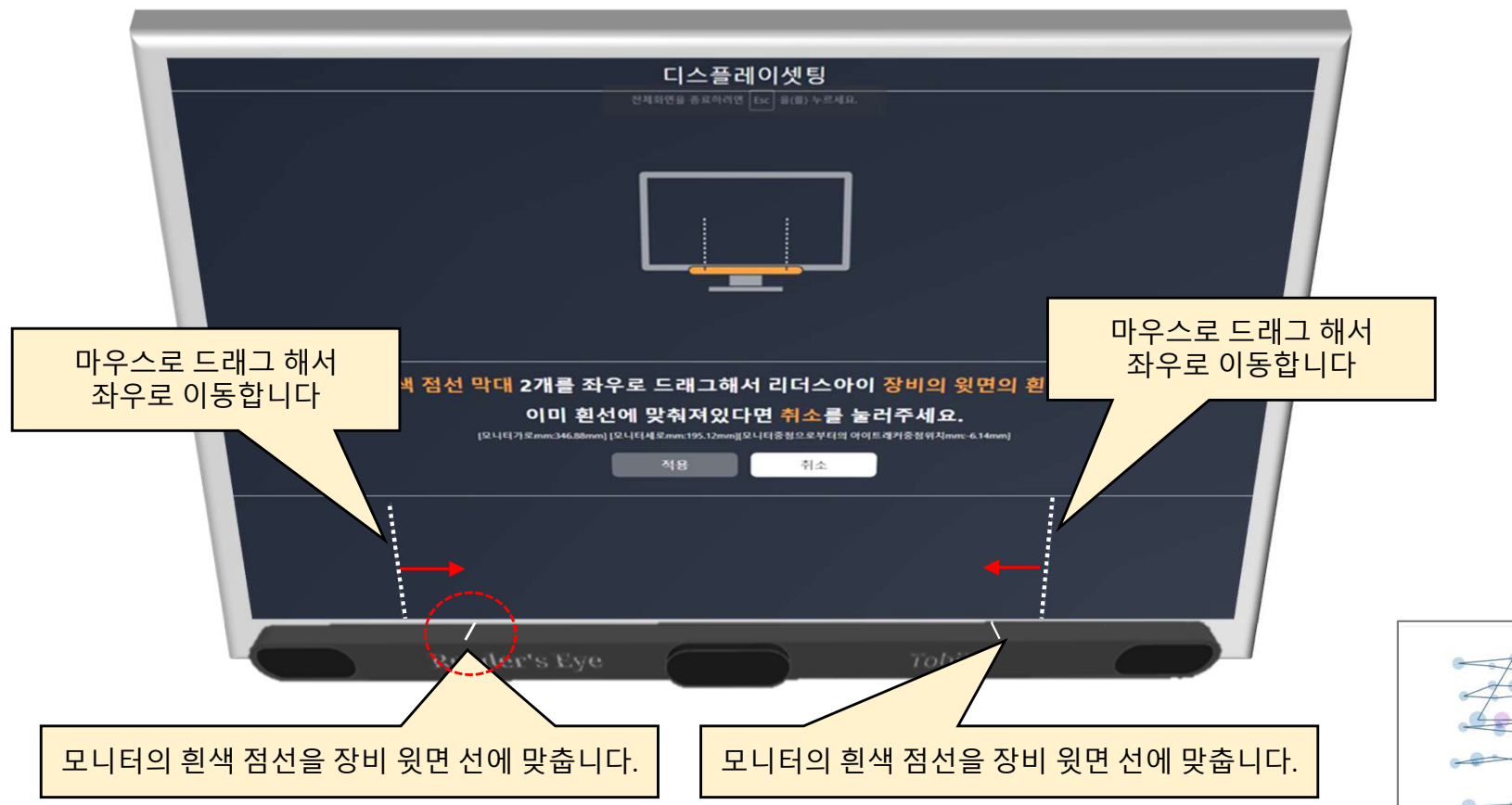

- 1. 마우스로 양쪽의 깜박이는 흰 점선을 움직여서 장비 윗면의 흰 선 위치와 맞추세요.
- 2. 좌우 두 점선의 위치를 모두 맞추었으면 [적용]버튼을 누릅니다.

(두 선을 이동시키지 않으면 [적용]버튼이 눌러지지 않습니다. 만약 아무런 버튼도 눌러지지 않는다면, F5를 눌러서 새로고침 하십시오.)

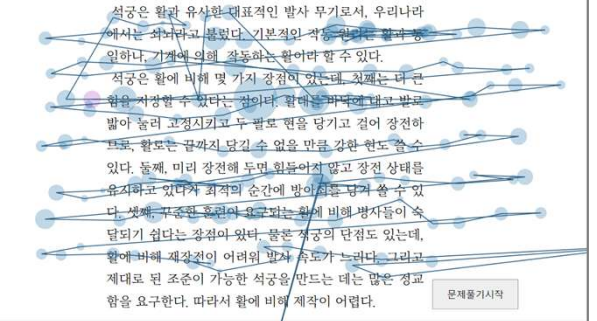

나중에 시선이 이런 식으로 측정된다면, 모니터 폭 설정이 잘못된 것입니다. 다시 설정하세요.

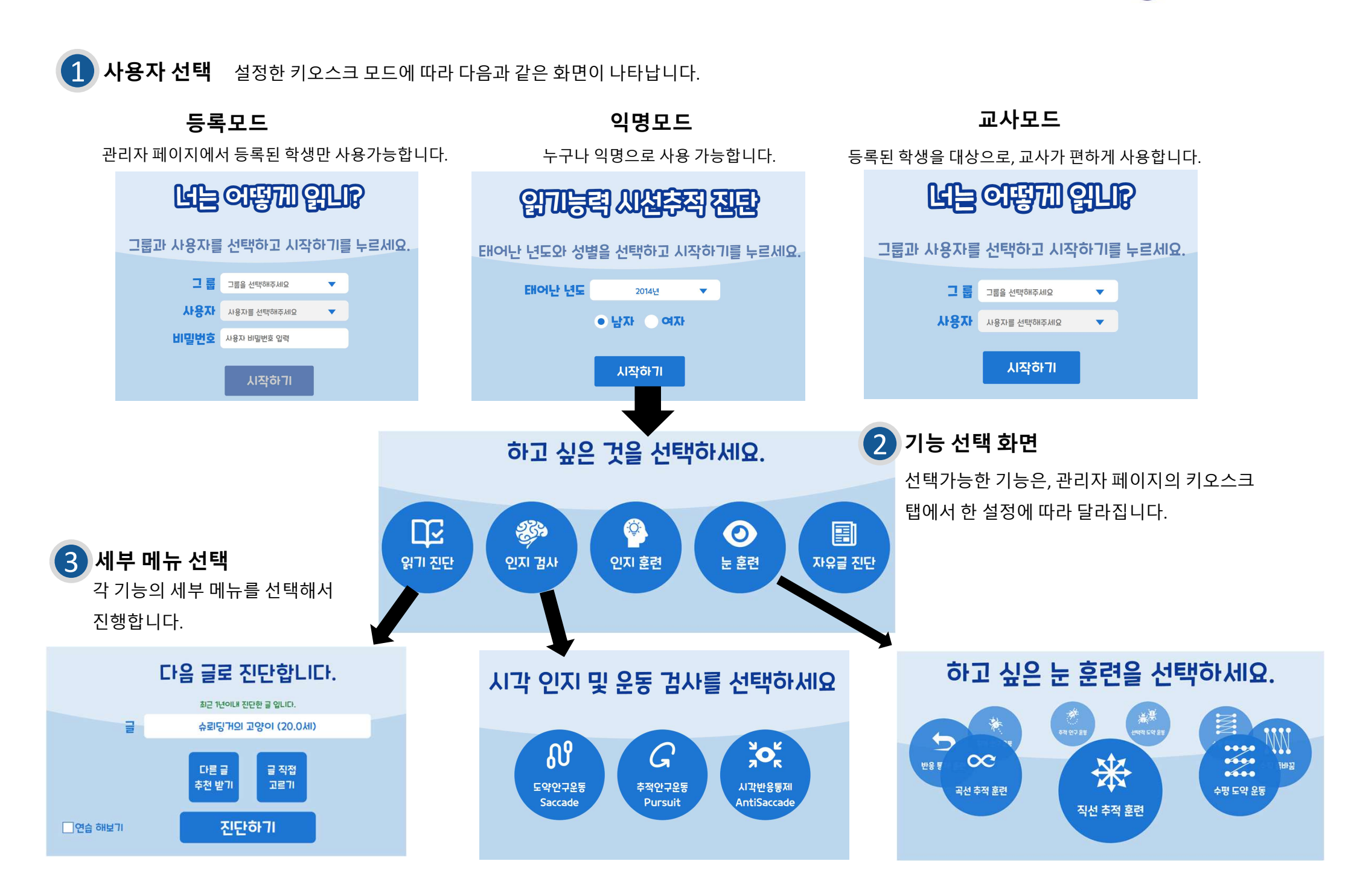

사용자 선택과 기능선택

kiosk.eyestudent.com

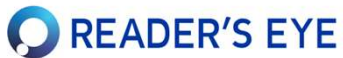

#### 시선 보정

정확한 시선측정을 위해서, 학생들을 매번 시선보정을 해야 합니다.

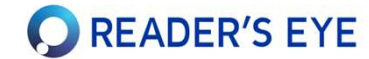

- 학생이 안정적이고 편안한 자세를 잡도록 합니다.
- 얼굴 위치를 중앙에 오게 해서, 배경이 초록색이 되도록 합니다.
   (모니터가 학생의 눈 높이에 있는 것이 좋습니다. 노트북이라면 독서대에 올려 놓고 사용하는 것을 권장합니다.)
- 진단장비로부터 눈까지의 거리가 60~70cm 정도가 적당합니다. 너무 **가깝지 않도록** 해주세요.
- 마스크는 벗어야 인식이 잘 됩니다.
- 자동으로 넘어가거나, 준비가 되면 [시작하기]를 누릅니다. (아무리 해도 맞추기 어렵다면, 일단 [시작하기]를 눌러 진행해 보십시오.)

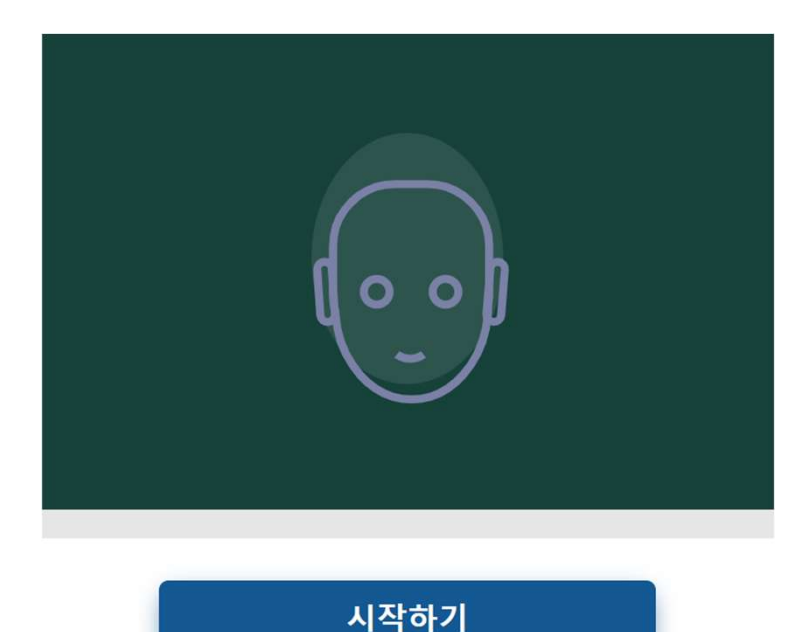

 자연스럽게 앉았는데도 아래처럼 얼굴이 너무 위나 아래로 탐지된다면, 모니터의 각도를 조절해서 얼굴이 가운데 올 수 있도록 합니다.

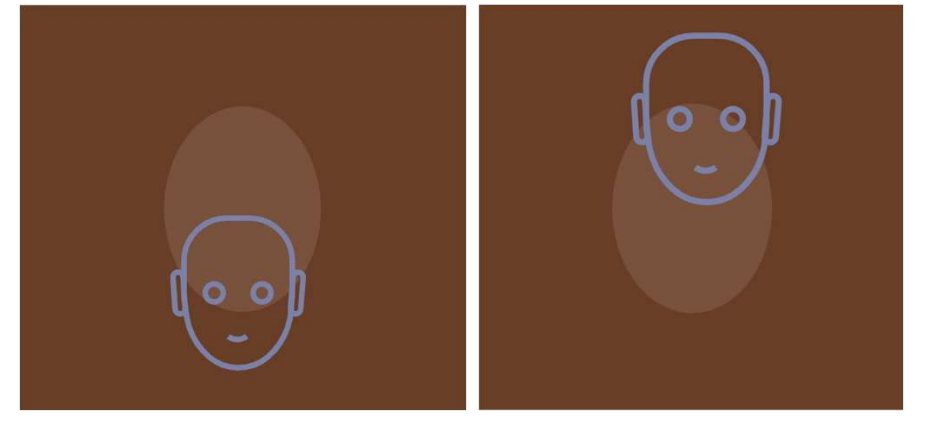

- 검은 화면에 점이 나타납니다. 점을 쳐다보면 점이 회전하며 터지는데, 이를 몇 회 따라하십시오. 다른 곳을 보지 말고 점만 쳐다보게 하세요.
- 보는 동안, 머리를 자연스럽게 돌려도 됩니다.

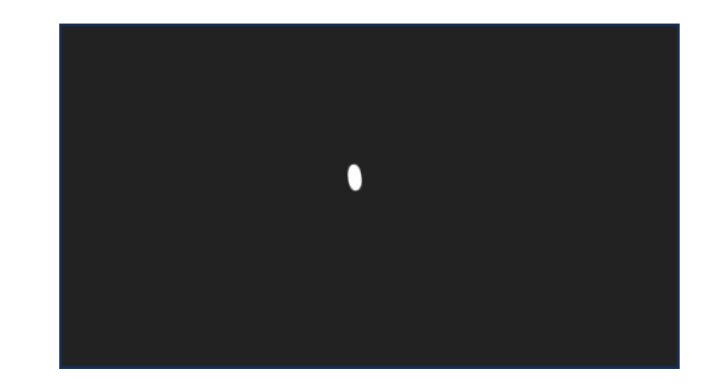

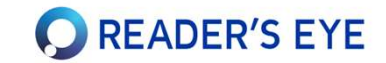

# 관리자용 사이트에 접속하기

- 관리자는 시선추적장치와 관계없이, 어느 컴퓨터나 타블렛 등을 이용하여 관리자용 웹사이트 (app.readerseye.com)에 접속할 수 있습니다.
- 이 곳에서 학생/선생님/그룹을 관리하고, 학생의 트레이닝을 할당하거나, 수행한 진단기록들을 열람할 수 있습니다.

# 관리자 사이트에 접속하기

**O** READER'S EYE

- 관리자는 app.readerseye.com 에 접속하여 관리할 수 있습니다.
- 리더스아이 홈페이지에서 [교사 로그인]을 눌러 접속할 수도 있습니다.

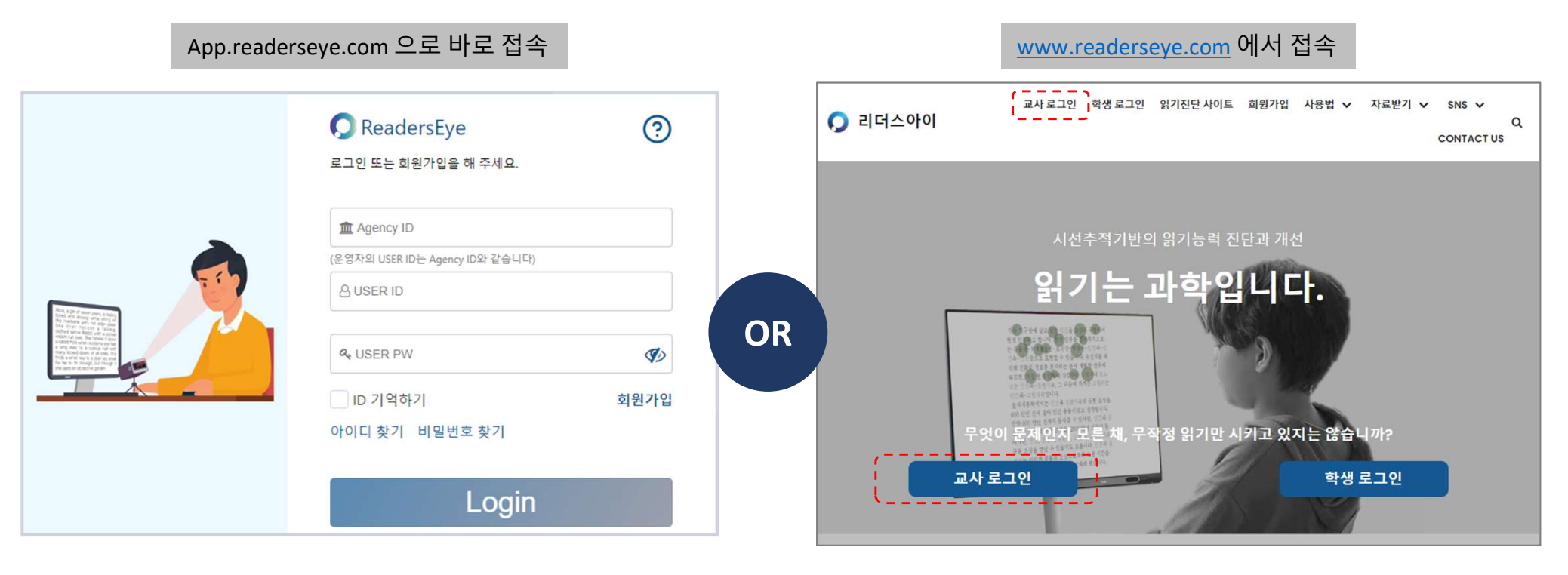

- Agency ID에 가입했던 ID를 입력하세요. (기관 아이디)
- USER ID 에는 Agency ID를 한 번 더 입력하세요.
- 대표 관리자의 User ID는 기관 ID와 같지만, 관리자가 생성한 선생님은 부여받은 User ID와 PW를 입력해야 합니다.
- User PW 에는 가입했던 비밀번호를 입력하세요.

- 검색사이트에서 '리더스아이'를 검색하거나, <u>www.readerseye.com</u>을 주소창에 치고 진입합니다.
- 상단의 메뉴에서 [교사 로그인]을 클릭하거나, 메인 이미지의 [교사 로그인] 버튼을 누릅니다.

\* 이 메뉴를 이용해서 진단 사이트(kiosk.eyestudent.com)이나 학생용 사이트(<u>www.eyestudent.com</u>)으로 이동할 수 있습니다.

# 관리자 화면의 구성

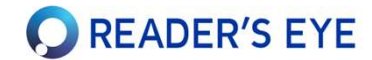

좌측의 조직도 트리에서 대상 노드를 선택하고, 우측상단의 탭에서 항목을 선택하면 정보영역의 내용이 바뀝니다. 대상의 종류(기관, 그룹, 선생님, 학생)에 따라, 보여지는 탭의 개수와 종류가 다릅니다.

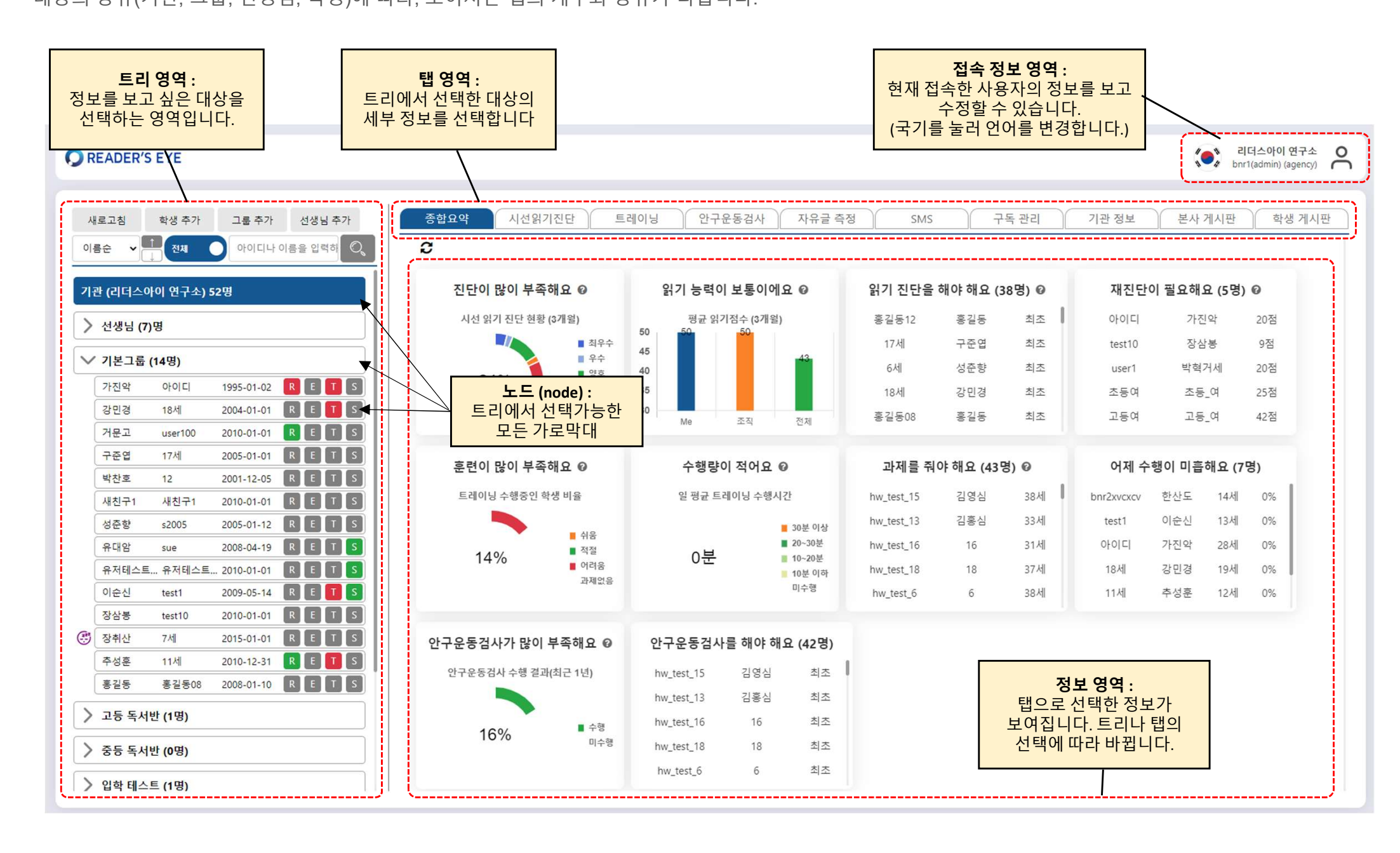

## 그룹(반)과 학생 등록하기

app.readerseye.com

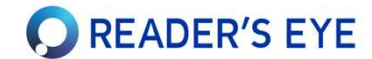

그룹(반)을 생성하고, 소속된 학생들을 등록할 수 있습니다. 학생의 정보와 소속은 변경 가능합니다.

처음에는 [기본그룹]과 샘플학생 1명이 가입되어 있습니다.

2. 새 학생을 추가하세요.

• 트리의 버튼 또는 그룹노드에서 우클릭 하여 학생을 추가합니다.

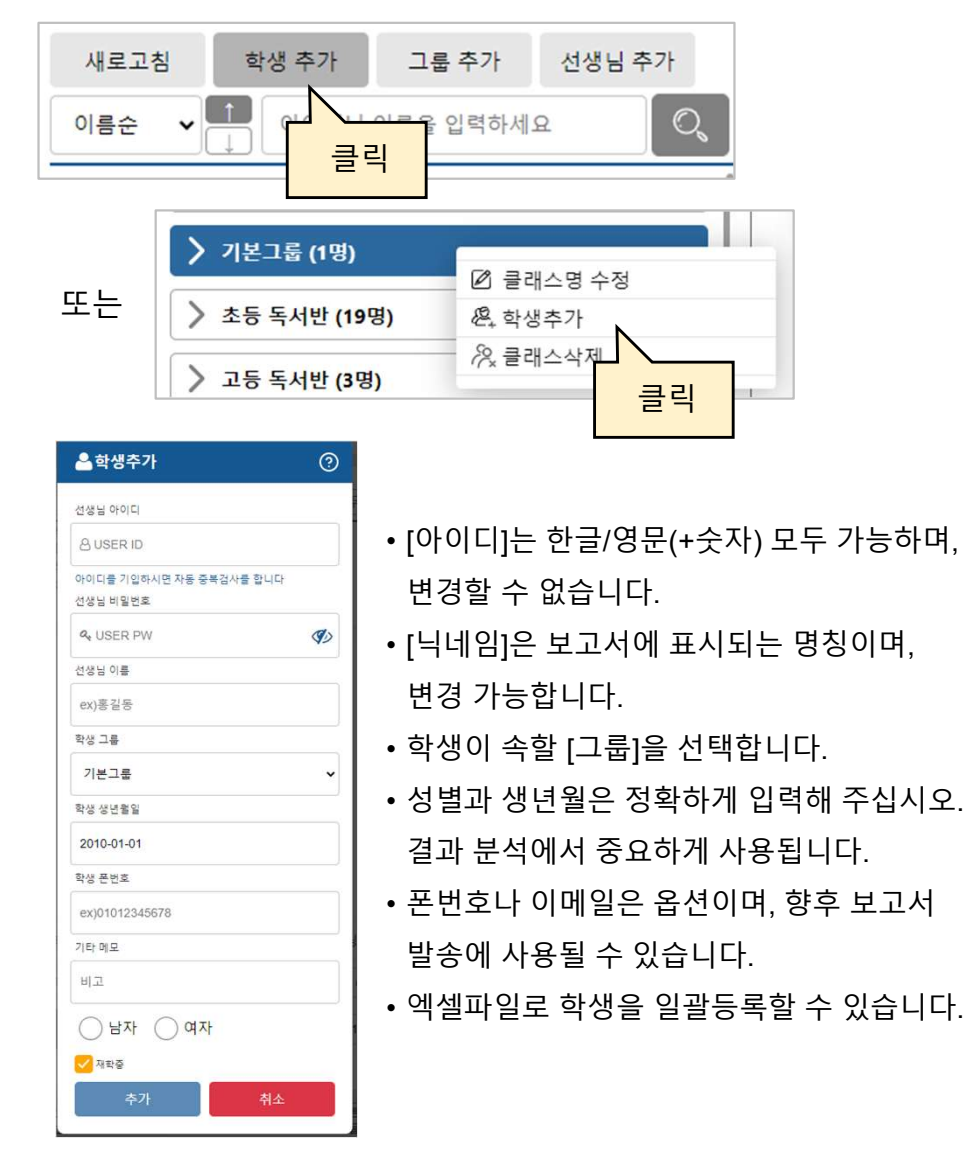

#### 1. 새 그룹(반)을 추가하세요.

• 트리의 버튼 또는 기관노드에서 우클릭 하여 그룹을 추가합니다.

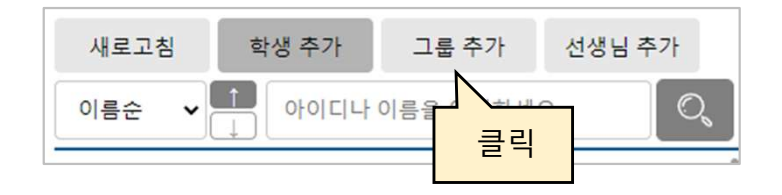

• 그룹이나 학생의 위치는 마우스로 끌어서 옮길 수 있습니다.

• [기본그룹]과 [선생님]그룹은 삭제할 수 없습니다.

# 진단사이트(키오스크) 설정하기

app.readerseye.com

#### **O**READER'S EYE

진단사이트(키오스크)에서 진단하는 방식을 설정합니다.

1. [기관노드] 클릭 후, 우측 탭 중 [키오스크]탭을 클릭하세요.

종합요약 시선읽기진단 트레이닝 안구운동검사 자유글 측정 SMS 구독 관리 키오스크 내

#### 공통설정 탭

- [공통 설정]탭에서, 사용가능 시간을 확인합니다.
- 키오스크의 비밀번호를 변경할 수 있습니다.

#### 등록모드 탭

- 미리 등록된 학생들만 사용할 수 있는 모드입니다. 학생이 스스로 진단할
   때 사용합니다. 학생은 자기 아이디/비밀번호을 알아야 합니다.
- 키오스크에 보여지는 제목(예: "나의 읽기 실력은?")을 설정합니다.
- 키오스크에서 제공할 기능 (읽기능력진단, 안구운동 검사 등)을 체크합니다.
- 필요하다면, 각종 세부 항목을 설정합니다.

#### 익명모드 탭

- 아무나 사용할 수 있습니다. 공공장소에서 제공할 때 사용합니다.
- 필요하다면, 익명모드의 각 설정도 체크합니다.

#### 교사모드

- 교사모드는 관리페이지에서 설정하는 내용(탭)이 없습니다.
- 교사모드는 교사가 직접 등록된 학생과 진단글을 선택할 수 있습니다.

**등록/익명/교사모드의 선택은** 키오스크의 **설정페이지**에서 합니다.

- 진단글 선택방식 : 자동추천, 그룹별 지정, 연령별 지정할 수 있습니다.
- [등록모드] [그룹별 지정] 의 경우, 그룹별로 진단글을 설정할 수 있습니다.
- (같은 방식으로 [연령별 지정]의 글도 설정해 놓을 수 있습니다.)

|    |        |                  | 선택 수정             |
|----|--------|------------------|-------------------|
| 활성 | 그룹 🔶   | 한글 진단 셋트 ♦       | English textset   |
|    | 고등 독서반 | [기본제공]유관순과 3.1운동 | [기본제공]My birthday |
|    | 중등 독서반 | [기본제공]유관순과 3.1운동 | [기본제공]My birthday |
|    | 입학 테스트 | [기본제공]유관순과 3.1운동 | [기본제공]My birthday |
|    | 1학년 1반 | [기본제공]유관순과 3.1운동 | [기본제공]My birthday |
|    | 2학년 3반 | [기본제공]유관순과 3.1운동 | [기본제공]My birthday |
|    | 일반     | [기본제공]유관순과 3.1운동 | [기본제공]My birthday |
|    | 박람회    | [기본제공]유관순과 3.1운동 | [기본제공]My birthday |

• [반복진단금지] : 등록모드에서, 같은 학생이 여러 번 반복하는 것을 통제합니다.

#### [익명모드]

등록된 학생이 아니더라도, 누구나 자유롭게 진단을 수행할 수 있습니다.
진단결과링크를 이메일이나 폰 문자로 수령할 수 있도록 설정 가능합니다

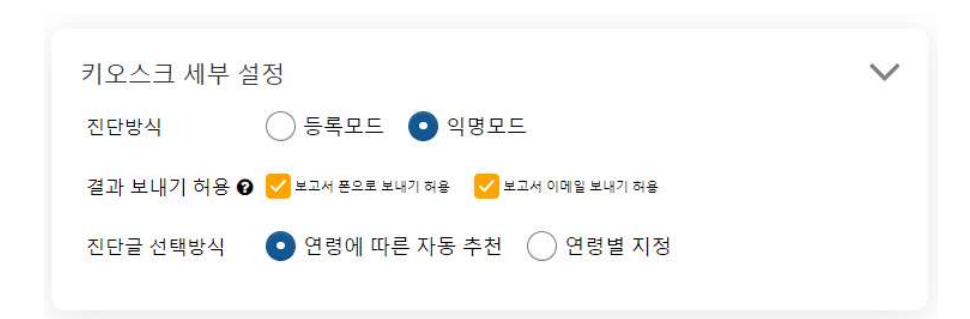

#### 1. 좌측 조직도에서 학생을 선택하십시오.

- 2. 우측 탭에서 [트레이닝]을 선택하고, [트레이닝 수행 현황]에서 학생의 트레이닝 할당상태가 표시됩니다.
- 3. 각 과목 카드의 [비활성] 슬라이드를 누르면 [활성]상태가 되고, 학생이 로그인하여 과제를 수행할 수 있습니다.
- 4. 과목 카드를 누르면 과목의 수행요일, 횟수, 레벨 등을 변경하거나 각 과목이 어떻게 진행되는지 [미리보기]를 할 수 있습니다.
- 5. 처음엔 연령에 따라 레벨이 자동 할당되며, 향후 직접 레벨 등을 수정하시거나, [1주일마다 자동 레벨 조정]을 체크하시면 자동으로 레벨이 조정됩니다.
- 6. 학생의 트레이닝 수행상태에 따라 슬라이더의 색상이 빨강(오늘 안함), 주황(하는 중), 초록(완료) 등으로 바뀝니다.

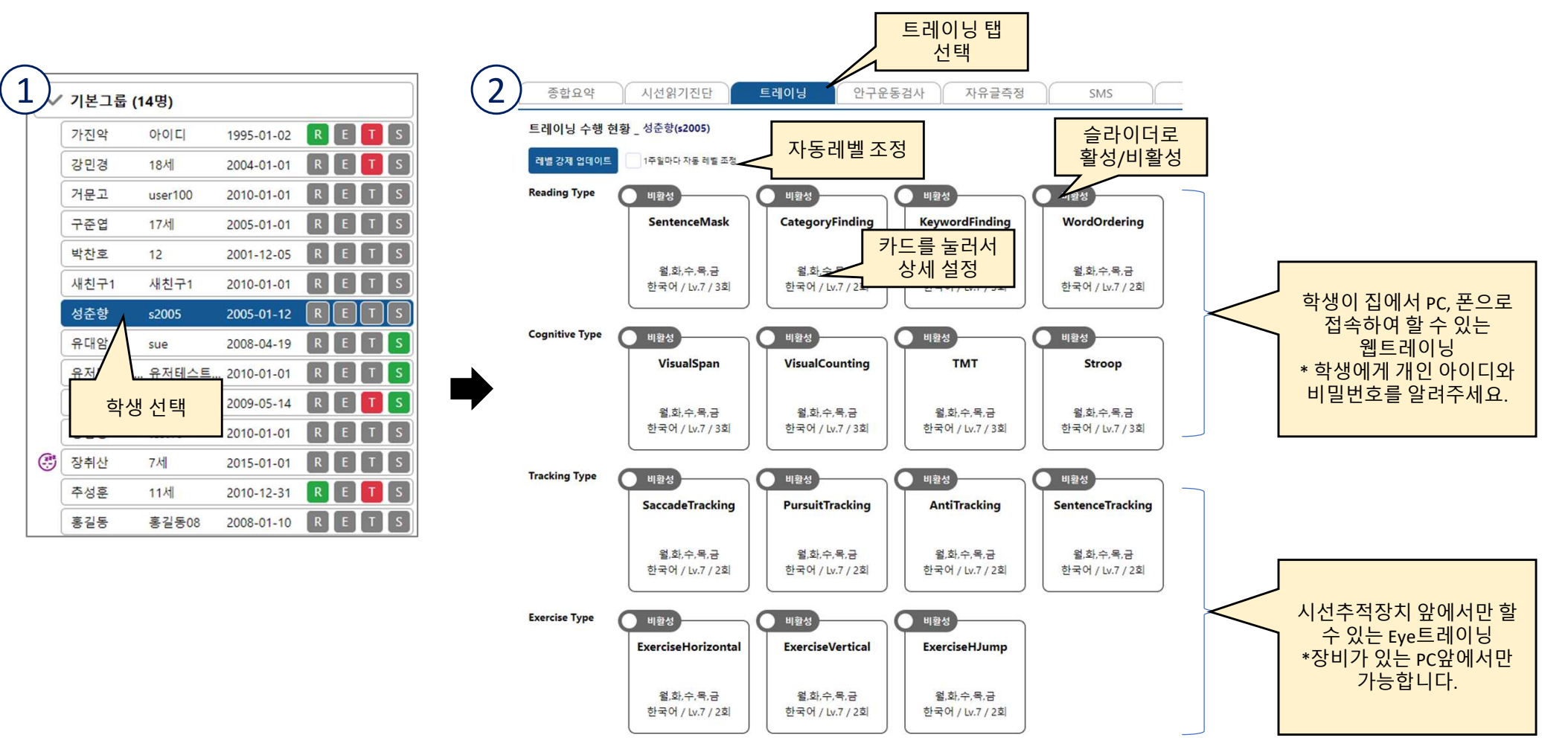

학생들에게 트레이닝을 할당하여 집이나 기관에서 수행하도록 하고, 그 현황을 관리할 수 있습니다.

# 훈련(트레이닝) 관리하기

app.readerseye.com

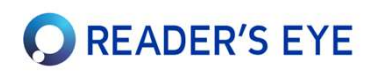

# 자유글 등록 및 측정하기

app.readerseye.com

### READER'S EYE

원하는 읽기자료를 등록하고, 학생이 읽는 시선을 측정할 수 있습니다.

| 다 이 그 ㅋㅋㅋ 피 이 드 르 쉬 기         | (2) 학요약 시선읽기진단 트레이닝 안구운동검사 자유가 측정 SMS 구독 관리 기관 정보 |               |                |            | 본사 게시판 학생 게시판 |              |                             |
|-------------------------------|---------------------------------------------------|---------------|----------------|------------|---------------|--------------|-----------------------------|
| 사유글 PDF 파일 등독아기               | 자유글 진단용                                           | PDF 관리 5/5    | 자유글 전<br>태 선택  | 민단         | 새             | DF등록 클릭      | 4 ~                         |
| 1)로고침 학생추가 그룹추가 선생님추가         |                                                   |               |                | <u> </u>   | 새로고침 새 PD     | F등록 선택 PDF : | 수정 선택 PDF 삭제                |
| 이름순 ♥ ↓ 전체 ● 아이디나 이름을 입력하 ♡ 、 | 활성여부 🕴                                            | 문서배율 🝦        | 이름 🔶           | 분야 🔶       | 언어 🔶          | 레벨 ♦         | 최종수정시간 🖗                    |
|                               | Q 활성여부 (5 rov                                     | Q 문서배율 (5 rov | Q 이름 (5 rows)  | All 🗸      | All 🗸         | All 🗸        | Q 최종수정시간 (                  |
| 기관(리너스아이 언구조) 51명             | 1                                                 | 100           | 2022 국어 홀수     | 국어         | 한국어           | 고1~고3        | 2022-08-22 10               |
| > 선생님 ( 기관 선택                 | 1                                                 | 100           | 2020 수능영어      | 영어         | 한국어           | 고1~고3        | 2022-10-21 10               |
|                               | 1                                                 | 75            | spike says     | 영어         | 영어            | 미취학          | 2022-10-20 <mark>1</mark> 1 |
|                               | 1                                                 | 90            | alice in wonde | 영어         | 영어            | 초1~초6        | 2022-10-21 10               |
|                               | 1                                                 | 75            | 2020 수능 생      | 과학         | 한국어           | 고1~고3        | 2022-10-20 11               |
| 1 조츠 조지도 트리에서 [기과]은 서태하신시이    |                                                   | <             | Page           | 1 of 1 5 r | rows 🗸        | >            |                             |

- 1. 좌측
- 2. 우측 탭에서 [자유글 측정]탭을 선택하면, [자유글 진단용 PDF관리] 목록이 보입니다.
- 3. [새 PDF등록] 버튼을 눌러 자유글을 등록하세요. (상세 절차는 화면을 보고 진행하십시오.)

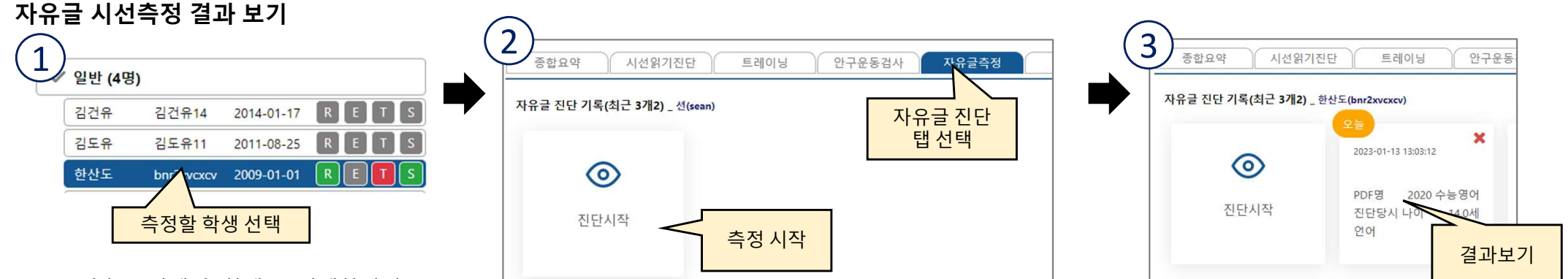

- 1. 좌측 트리에서 [학생]을 선택하십시오.
- 2. 우측 탭에서 [자유글 측정]탭을 선택하면, [자유글 진단 최근기록] 목록이 보입니다.
- 3. [진단시작] 카드를 눌러 측정을 시작하세요. (시선읽기진단 절차와 유사합니다.)

구독의 종류에 따라 사용가능여부, 또는 등록가능한 문서 갯수가 다를 수 있습니다.

2. 카드를 선택하여 결과를 확인하고, 보고서를 출력합니다.

1. 측정이 끝나면, 측정결과 카드가 보입니다.

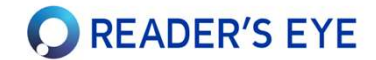

• 학생은 자신의 컴퓨터/타블렛/스마트폰으로 로그인하여 자신의 결과를 보거나, 트레이닝(인지훈련)을 수행할 수 있습니다.

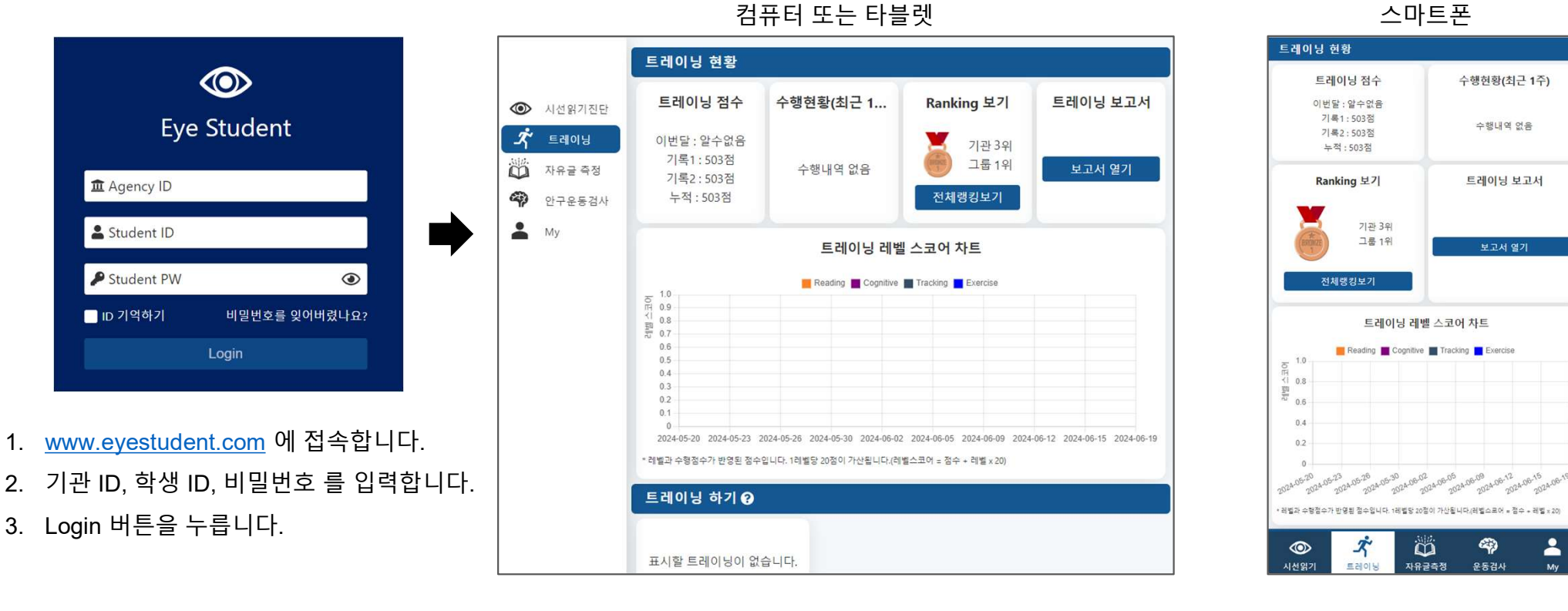

 [트레이닝] 메뉴에서, 할당된 트레이닝을 할 수 있습니다. 또한 자신의 수행 현황을 볼 수 있습니다. (단, Eye-training (눈훈련)은 진단 컴퓨터(KIOSK)에서만 할 수 있습니다.)
 다른 메뉴에서, 자신의 진단 기록을 볼 수 있습니다.